## Sustitución de precandidaturas.

SNR

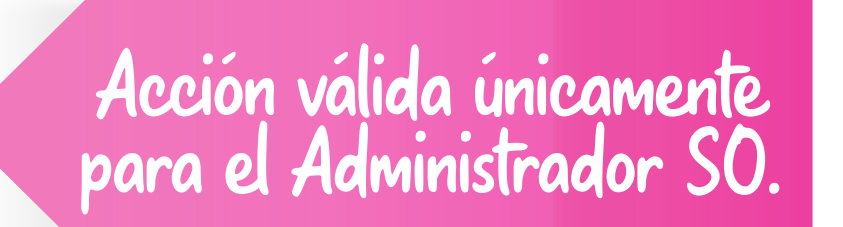

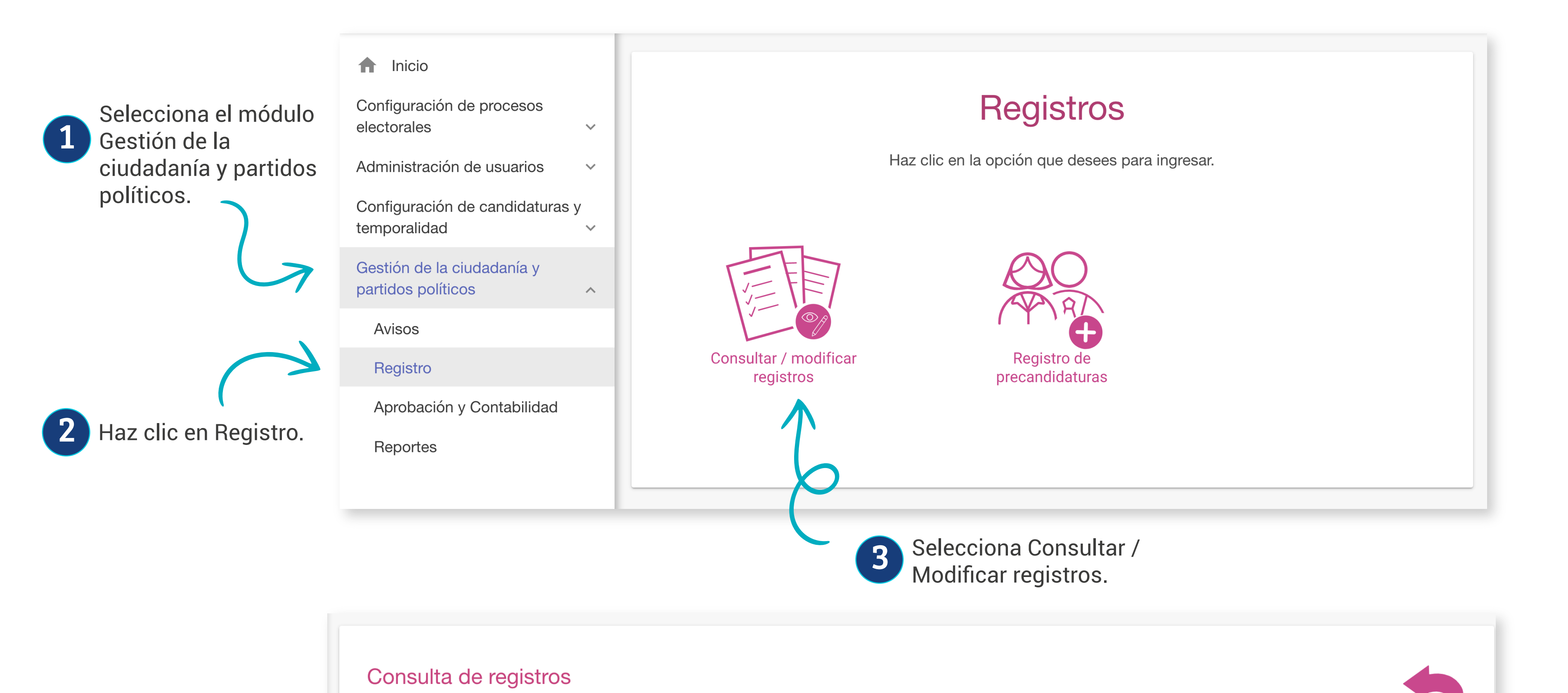

|                                         | * Selecciona el tipo de reg                                                                                                    | istro que deseas consultar                                                              | <b>5</b> Selecciona la candidatura. |
|-----------------------------------------|----------------------------------------------------------------------------------------------------|-----------------------------------------------------------------------------------------|-------------------------------------|
| 4 Selecciona<br>el tipo de<br>registro. | <ul> <li>Aspirantes          <ul> <li>Precandidaturas</li> <li>Selecciona la</li> <li>TODAS</li> <li>DIPUTACIÓN FEDERAL</li> </ul> </li> </ul> | Candidaturas / Candidaturas independie<br>a candidatura<br>L MR O DIPUTACIÓN FEDERAL RP | nte                                 |
|                                         | Selecciona la entidad                                                                                                    | Selecciona e                                                                            | el distrito                         |
| Selecciona una opció                    | n 🗸                                                                                                    | Selecciona una opción                                                                   | $\checkmark$                        |

|   |                                     | Acciones    | Folio                                      | lombre         | Clave elector      | Sujeto Obligado                            | Tipo de candidatura      | Entorno geográfico                 | Estatus  |                                       |
|---|-------------------------------------|-------------|--------------------------------------------|----------------|--------------------|--------------------------------------------|--------------------------|------------------------------------|----------|---------------------------------------|
|   |                                     | V           | PRE000529 SELEN                            | A LUNA SOL     | WWOWIS01010301H014 | PARTIDO DE LA<br>REVOLUCIÓN<br>DEMOCRÁTICA | DIPUTACIÓN FEDERAL<br>RP | NACIONAL/CIRCUNSCRIP(<br>V         | APROBADO |                                       |
| 8 | Selecciona la<br>opción Sustitución | Q V<br>[] V | isualizar<br>isualizar documentación adjun | ICERA<br>ta DE | BHYTGS01010301H088 | PARTIDO DE LA<br>REVOLUCIÓN<br>DEMOCRÁTICA | DIPUTACIÓN FEDERAL<br>MR | CAMPECHE/2-CARMEN                  | APROBADO |                                       |
|   |                                     | C C         | ancelar aprobación<br>ustitución           | ESTEVEZ        | RRRWIS01010301H014 | PARTIDO DE LA<br>REVOLUCIÓN<br>DEMOCRÁTICA | DIPUTACIÓN FEDERAL<br>MR | BAJA CALIFORNIA<br>SUR/2-LOS CABOS | APROBADO | Solo podrás hace<br>la sustitución en |
|   |                                     |             |                                            | II ORTIZ       | WWOWIS01010301H011 | PARTIDO DE LA<br>REVOLUCIÓN<br>DEMOCRÁTICA | DIPUTACIÓN FEDERAL<br>MR | YUCATÁN/5-TICUL                    | APROBADO | que se encuentra<br>en estatus        |
|   |                                     |             |                                            |                |                    |                                            |                          |                                    |          | Aprobado.                             |

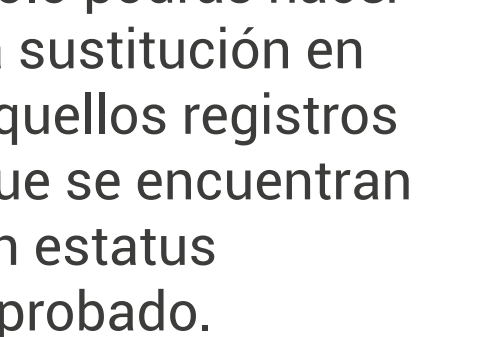

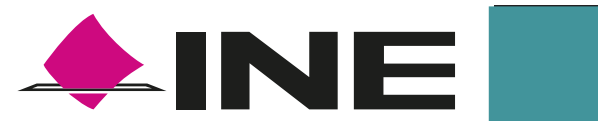

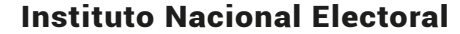

| ustitución                                                      |                                        | <ul> <li>Los campos estarán</li> <li>abiertos para ingresar</li> </ul> |
|-----------------------------------------------------------------|----------------------------------------|------------------------------------------------------------------------|
|                                                                 |                                        | los datos del nuevo                                                    |
| a los campos necesarios para continuar con la captura           |                                        | registro.                                                              |
| campos marcados con (*) son obligatorios                        |                                        | K                                                                      |
| Datos generales                                                 |                                        |                                                                        |
| Datos de la precandidatura propietaria                          |                                        |                                                                        |
| *Lugar de nacimiento:                                           | *Fecha de nacimiento:                  |                                                                        |
|                                                                 |                                        |                                                                        |
| *CURP.                                                          | *Confirmar CURP.                       | *RFC:                                                                  |
| XAXA101010AXAXAX01                                              | XAXA101010AXAXAX01                     | XAXA101010XAX                                                          |
| *Oounación:                                                     | *Tiempe de residencia en el dominilio: |                                                                        |
|                                                                 | Años Meses                             |                                                                        |
|                                                                 |                                        |                                                                        |
| Datos de contacto de la precandidatura propietaria              |                                        |                                                                        |
| Fotografía                                                      |                                        |                                                                        |
| Aviso de privacidad simplificado                                |                                        |                                                                        |
|                                                                 |                                        |                                                                        |
| Datos de la suplencia de la precandidatura propietaria          |                                        |                                                                        |
| Informe de capacidad económica de la precandidatura propietaria |                                        |                                                                        |

## **Importante:**

- La sustitución se realizará para la fórmula completa, es decir, para el propietario/a y el/la suplente.
- La fórmula sustituta quedará como Aprobado por sustitución y si el cargo es fiscalizable, se generará un nuevo ID de contabilidad para el Sistema Integral de Fiscalización.
- La fórmula sustituida quedará como Cancelado por sustitución y si el cargo es fiscalizable, se cancelará su ID de contabilidad en el Sistema Integral de Fiscalización.

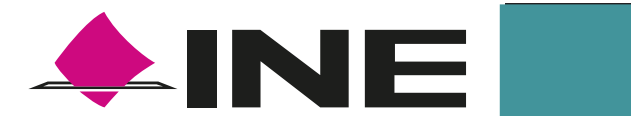

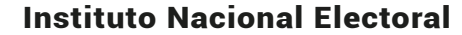